# **Adding and Maintaining DR Strategies**

A Disaster Recovery Strategy, referred to in TapeTrack as a "DR Strategy", is a list of Volumes necessary to restore a system back to a given time in the event of catastrophic system failure. Typically, these DR Strategies are automated through TapeTrack Sync's integration with your back-up software; however, they can be manually created as well.

## **Creating a DR Strategy**

DR Strategies can be manually created in the DR Strategies Administration Tab by: Right-clicking and selecting Add or by pressing the **Insert** key on the keyboard. This will launch the DR Strategy Creation window.

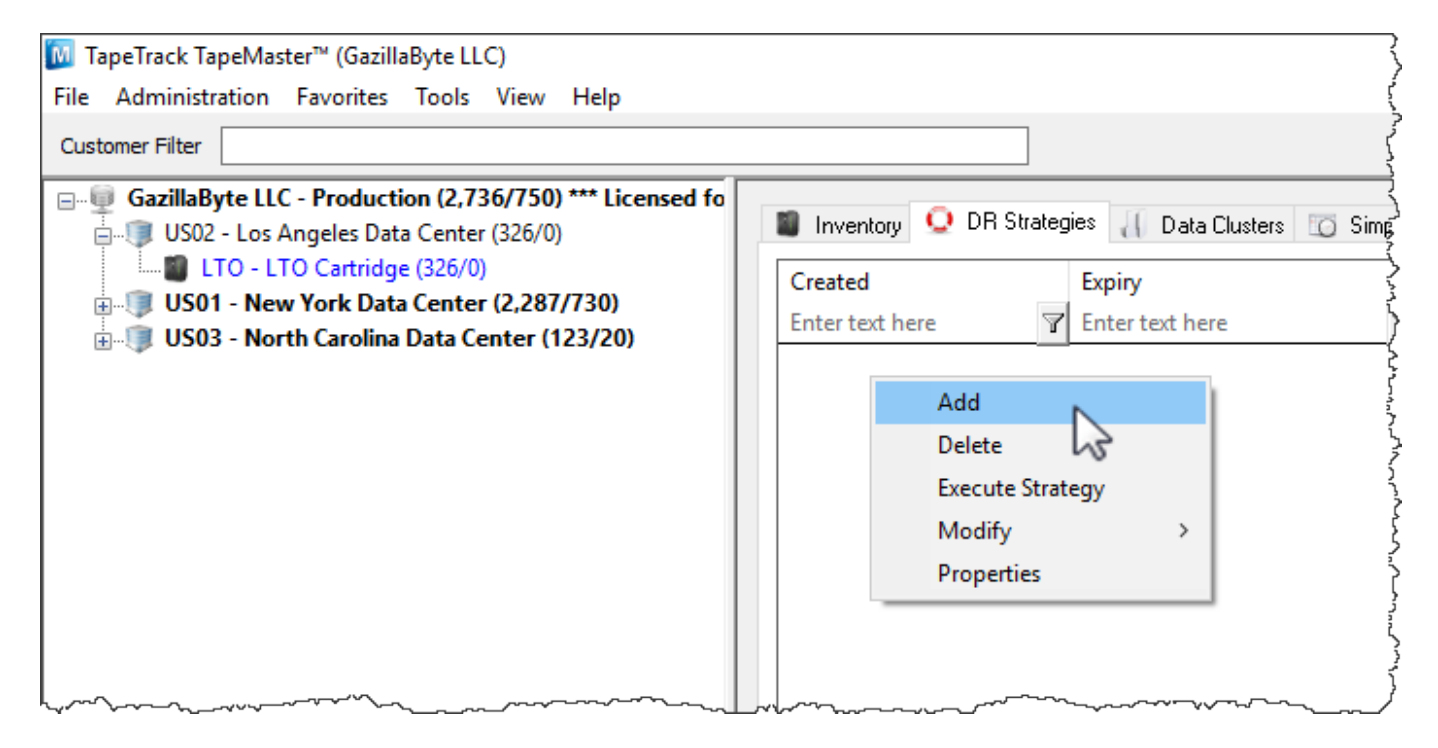

#### Identity

The DR Strategy Creation window will prompt for a description and provide tabs that offer the ability to take notes regarding a DR Strategy and also some various options. A full summary of these options can be found under the Edit DR Strategy page.

To create a DR Strategy, enter a description and click "Save". The new DR Strategy will appear in the DR Strategies Administration Tab.

| Edit DR Strategy  |                              | ×   |
|-------------------|------------------------------|-----|
| Q Identity 📕 Note | es 🗾 Options                 |     |
| Attributes        | US02 Les Appeles Data Captar |     |
| Recovery Point    | Unestablished                | . 1 |
| Description       | LA Recovery Data             |     |
|                   |                              |     |
|                   |                              |     |
|                   |                              |     |
|                   |                              |     |

Return to Inventory Administration Tab Volume List and select the volumes that should be included in the new DR Strategy. Right-click the highlighted items and select Edit  $\rightarrow$  Copy  $\rightarrow$  Volumes.

|              |                    |       |          | omple Man | ayen |             | uaueu Files    |               |               |
|--------------|--------------------|-------|----------|-----------|------|-------------|----------------|---------------|---------------|
| Volumes      |                    |       |          |           |      | Los A       | ngeles Data Ce | nter LTO Cart | idge          |
| D            | Current Location   | Targe | Location | Flags     |      | Move Time   | Due in         | Container     | Next Move     |
| inter text h | 🍸 Enter text h 🍸   | Enter | text 🍸   | Enter     | 7    | Enter t 🍸   | Enter t 🍸      | Enter t 🝸     | Enter text he |
| 0000001 e    | M Libran/          |       |          | Cn        |      |             | Unspecified    | Unassigned    | Permanent     |
| 0000         | Add                |       |          | CEnNX     |      |             |                |               |               |
| 0000         | Delete             |       |          | aCEnQS    |      |             | Unspecified    | Unassigned    | Permanent     |
| 0000         | Edit               | >     | Сору     | >         |      | Attributes  |                |               |               |
| 0000         | Export             |       | Paste    | >         |      | Containers  |                |               |               |
| 0000         | Find               | >     |          | UIIA      |      | Unqualified | Volumes        |               |               |
| 0000         | Favorites          | >     |          | Cn        |      | Unqualified | Volumes (wit   | hout suffix)  |               |
| 0000         | Print              | >     |          | Cn        |      | Volumes     | Ν              |               | Ctrl+C        |
| 0000         | Properties         |       |          | CnX       | -    |             | Ussecified     | Unassigned    | Permanent     |
| 0000         | Select             | >     |          | Cn        |      |             |                |               |               |
| 0000         | Special Operations | >     |          | CnX       |      |             |                |               |               |
| 0000         | View               | >     |          | Cn        |      |             |                |               |               |
| 0000         |                    |       |          | Cn        |      |             |                |               |               |

Return to the DR Strategies Administration Tab and double-click or right-click the newly created DR Strategy and select "Properties" to launch the Edit DR Strategy window.

#### **Item List**

A new tab will appear that was not in the DR Strategy Creation window called "Item List". Select this tab. Right-click and select Edit  $\rightarrow$  Paste. The Volumes that were selected in the Volume List will appear in Item List. If these Volumes are not in a Repository that is set as offsite, their status will appear as "Volume is NOT offsite".

| Edit | DR Strate | ду                                     |                                        |                                         |                                        | ×                                       |
|------|-----------|----------------------------------------|----------------------------------------|-----------------------------------------|----------------------------------------|-----------------------------------------|
| C    | Identity  | 📕 Item List                            | Notes 📄 🤇                              | Options                                 |                                        |                                         |
|      | Media-ID  | Volume-ID                              | Repository                             | Location                                | Status                                 |                                         |
|      | Ent       | Enter te                               | 🍸 Enter text 🍸                         | Enter text h 🝸                          | Enter text here                        | 7                                       |
|      | LTO       | 000002L6                               | Library                                | No-Alloc [0]                            | Volume is NOT off-site                 |                                         |
|      | LTO       | 000003L6                               | Library                                | No-Alloc [0]                            | Volume is NOT off-site                 |                                         |
|      | LTO       | 000005L6                               | Library                                | No-Alloc [0]                            | Volume is NOT off-site                 |                                         |
|      | LTO       | 000000L6                               | Library                                | No-Alloc [0]                            | Volume is NOT off-site                 |                                         |
|      | I         | Delete                                 | 1                                      |                                         |                                        |                                         |
|      | E         | Edit >                                 | Сору                                   |                                         |                                        |                                         |
|      | ł         | Print >                                | Paste                                  |                                         |                                        |                                         |
|      |           | ~~~~~~~~~~~~~~~~~~~~~~~~~~~~~~~~~~~~~~ | ~~~~~~~~~~~~~~~~~~~~~~~~~~~~~~~~~~~~~~ | ~~~~~~~~~~~~~~~~~~~~~~~~~~~~~~~~~~~~~~~ | ~~~~~~~~~~~~~~~~~~~~~~~~~~~~~~~~~~~~~~ | ~~~~~~~~~~~~~~~~~~~~~~~~~~~~~~~~~~~~~~~ |

Once the volumes are moved to an offsite Repository, the DR Strategy will gain a status of "OK".

| Ed | it DR Strategy | y          |                                         |                                               |                                                                                                    | × |
|----|----------------|------------|-----------------------------------------|-----------------------------------------------|----------------------------------------------------------------------------------------------------|---|
|    | Q Identity     | Item List  | 🖊 Notes 📑 O                             | ptions                                        |                                                                                                    |   |
|    | Media-ID       | Volume-ID  | Repository                              | Location                                      | Status                                                                                                    |   |
|    | Ent 🍸          | Enter te 🍸 | Enter text 🍸                            | Enter text h 🍸                                | Enter text here                                                                                                    | 7 |
|    | LTO            | 000002L6   | Offsite Vault                           | No-Alloc [0]                                  | ОК                                                                                                    |   |
|    | LTO            | 000003L6   | Offsite Vault                           | No-Alloc [0]                                  | ОК                                                                                                    |   |
|    | LTO            | 000005L6   | Offsite Vault                           | No-Alloc [0]                                  | OK                                                                                                    |   |
|    | LTO            | 000000L6   | Offsite Vault                           | No-Alloc [0]                                  | OK                                                                                                    |   |
|    |                |            |                                         |                                               |                                                                                                    |   |
|    |                |            |                                         |                                               |                                                                                                    |   |
|    |                |            |                                         |                                               |                                                                                                    |   |
|    |                |            |                                         |                                               |                                                                                                    |   |
|    |                |            |                                         |                                               |                                                                                                    |   |
|    |                |            |                                         |                                               |                                                                                                    |   |
| ~~ |                |            | ~~~~~~~~~~~~~~~~~~~~~~~~~~~~~~~~~~~~~~~ | ~~~~ <u>~</u> ~~~~~~~~~~~~~~~~~~~~~~~~~~~~~~~ | Vhanner and the second and the second and the second second secon | ~ |

#### Notes

The Notes Tab provides an area to write notes about a DR Strategy. This can include emergency contacts, plans, instructions, etc.

#### Options

The Options Tab provides four different options that govern how the DR Strategy behaves.

- **Depreciated**: When a DR Strategy is depreciated, it is considered no longer active. This means it no longer affects the Library Health score but has not yet been deleted.
- **Expiry**: The Expiry date sets the date for when the DR Strategy is considered no longer relevant or useful.
- Target Repository: The Target Repository is the Repository that Volumes in the Item List are

3/5

sent to when the DR Strategy is executed.

• Latency: Latency sets a certain number of minutes before the DR Strategy is included in the Library Health Score. Since a DR Strategy is considered to have errors whenever a Volume in the Item List is not in a Repository set as offsite, the latency allows time for Volumes to arrive at the offsite Repository before affecting Library Health.

| Edit DR Strategy             |                         | ×                                       |
|------------------------------|-------------------------|-----------------------------------------|
| 🧕 Identity 📕 Item List 🖊 Not | es 🛃 Options            |                                         |
| Depreciated                  | False                   |                                         |
| Expiry                       | Tuesday, April 03, 2018 |                                         |
| Target Repository            | LIBR                    |                                         |
| Latency                      | 480                     |                                         |
|                              |                         |                                         |
|                              |                         |                                         |
|                              |                         |                                         |
|                              |                         |                                         |
|                              |                         |                                         |
|                              |                         |                                         |
|                              |                         |                                         |
|                              |                         |                                         |
|                              |                         | ~~~~~~~~~~~~~~~~~~~~~~~~~~~~~~~~~~~~~~~ |

### **Deleting a Strategy**

To remove a DR strategy, right-click the required strategy, or strategies, and select Delete.

| Created      |               | Expiry         |     | Items | Errors | Status   | Destination      | Desc |
|--------------|---------------|----------------|-----|-------|--------|----------|------------------|------|
| Enter text h | ere 🍸         | Enter text her | e 7 | E 🍸   | E 🛯    | Enter te | P Enter text h P | Ente |
| Q 2018       | Add           |                |     | 0     | 0      | ОК       |                  | Mar  |
|              | Delete        | Ν              |     |       |        |          |                  |      |
|              | Execute Strat | egy 😼          |     |       |        |          |                  |      |
|              | Modify        | >              |     |       |        |          |                  |      |
|              | Properties    |                |     |       |        |          |                  |      |
| _            |               |                |     |       |        |          |                  |      |
|              |               |                |     |       |        |          |                  |      |

Click Delete this Item to delete one at a time or Delete All Items to delete a range of strategies.

| Delete Confirmation       |                    |                       |                   | × |
|---------------------------|--------------------|-----------------------|-------------------|---|
| Delete Confirmation       |                    |                       |                   |   |
| You have requested that t | he following Items | s be Deleted from the | TapeTrack Server: |   |
| Item Type:                | DR Strategy        |                       |                   |   |
| Item Scope:               | Customer           |                       |                   |   |
| Item ID:                  | March 2018         |                       |                   |   |
| Subsequent Items:         | 1                  |                       |                   |   |
|                           |                    |                       |                   | _ |
| Delete this Item          | Skip               | Delete All Items      | Cancel            |   |
| ~                         |                    |                       |                   |   |

From: https://rtfm.tapetrack.com/ - **TapeTrack Documentation** 

Permanent link: https://rtfm.tapetrack.com/master/disaster\_recovery?rev=1571073237

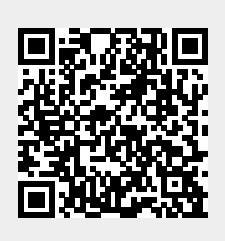

Last update: 2025/01/21 22:07